## STEPS TO USE THE SELF-SERVICE PORTAL

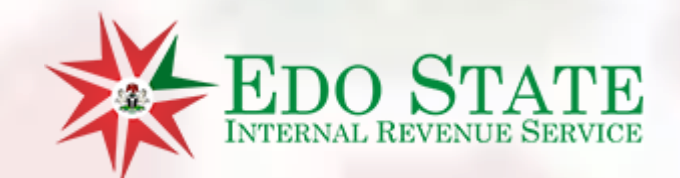

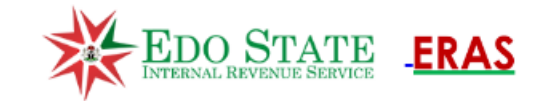

## Self Service Portal

Learners Permit

Vehicle License Renewal

Visit the link <u>www.selfservice.eirs.gov.ng</u>

Click on the Button Vehicle License Renewal to begin the process

| EDO STATE<br>INTERNAL REVENUE SERVICE                       | ADMENISTRATION SYSTEM |                    |        |               |
|-------------------------------------------------------------|-----------------------|--------------------|--------|---------------|
|                                                             |                       |                    |        |               |
| VEHICLE LICENSING                                           | Vehicle License Ro    | enewal             |        |               |
| > Renewal<br>> Print Certificates                           | Search Vehicle List   |                    |        | Services Home |
| STEPS<br>- Click on renewal<br>- Enter the Car Registration | Enter Reg. Number:    | Enter Search Value | Search |               |
| No./Plate Number                                            | Enter Reg. Normber.   |                    |        |               |

© Copyright ERAS - Edo State Internal Revenue Service 2023. All rights reserved

<< Data Protection >> << Terms of Usem >> << Contact Us >>

#### Vehicle License Renewal

#### Services Home

Enter Reg. Number:

Search Vehicle List

Enter Search Value

Search f

This Screen will appear once the Registration is found in our Database Click on Verify to confirm to proceed

#### Search Results

| RIN     | Registration<br>Number | Vehicle Description        | Sub Type                                | Purpose | Action Menu     |
|---------|------------------------|----------------------------|-----------------------------------------|---------|-----------------|
| VINXXXX | REG000EIRS             | Toyota Camry 2004<br>Model | Vehicles - Btw 1.6cc and 2.0cc Standard | Private | Click to Verify |

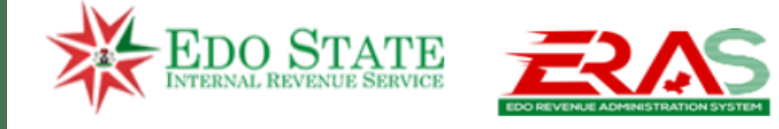

#### **VEHICLE LICENSING**

> Renewal

> Print Certificates

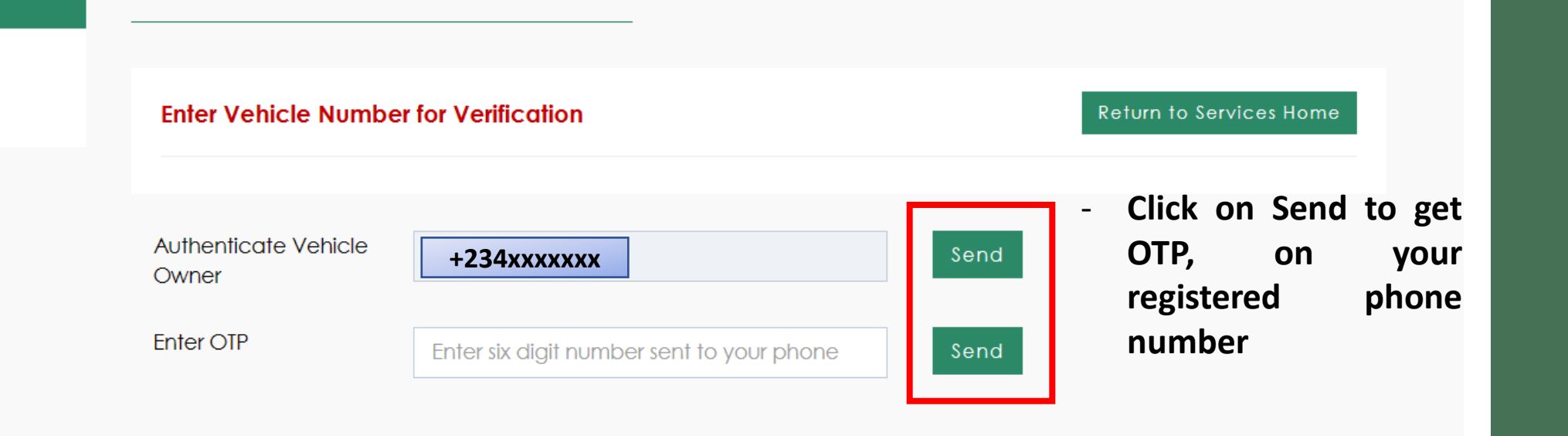

MOTOR VEHICLE ADMINISTRATION SELF SERVICE PORTAL

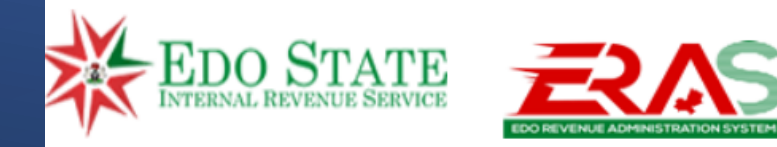

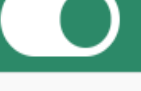

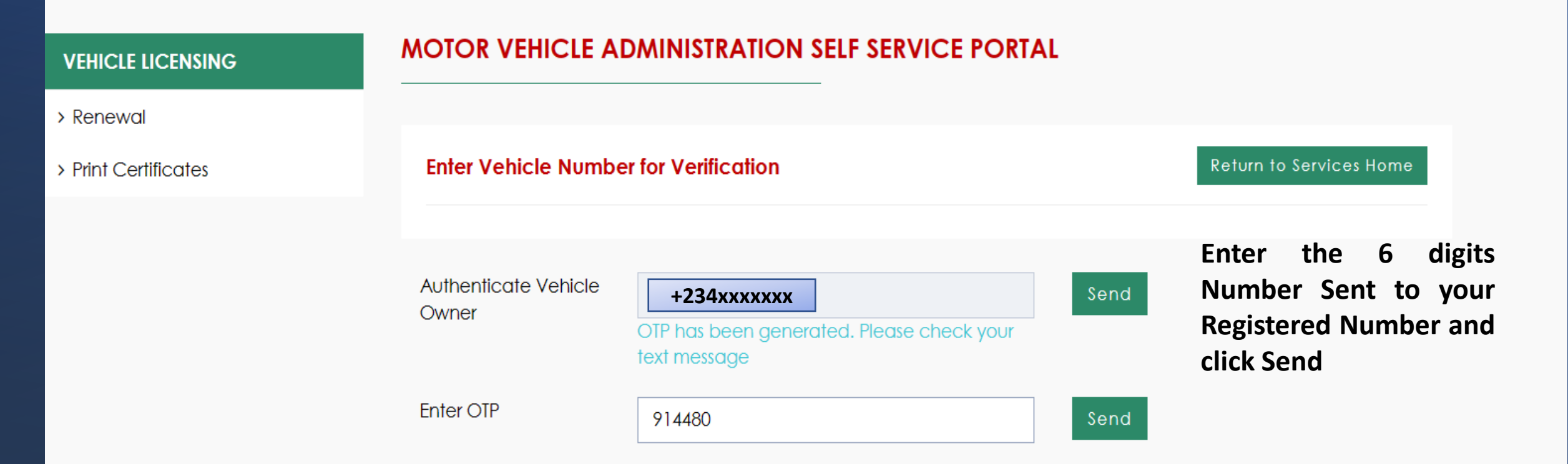

#### **VEHICLE LICENSING**

> Renewal

> Print Certificates

#### Vehicle License Renewal

#### Vehicle Details << VEH00267783 >>

Vehicle Reg No: TEST001XX Vehicle Description: TESTING VEHICLE VIN: 3256841256378 Vehicle Sub Type: Vehicles - Btw 1.6cc and 2.0cc Standard Vehicle Purpose: Private Registration LGA: Ovia North East

#### Tax Payer Details << IND00709298 >>

 Tax Payer Type: Individual

 Tax Payer Number:

 +234xxxxxxx

 Tax Office:

Tax Payer Name: Esteemed Taxpayer Tax Payer Address: Edo State Internal Revenue Service, Benin City Edo State

Email:

info@eirs.gov.ng

# Input your Correct Email Address and click on proceed. Ensure that all details about vehicle and personal information are correct before you proceed.

Services Home

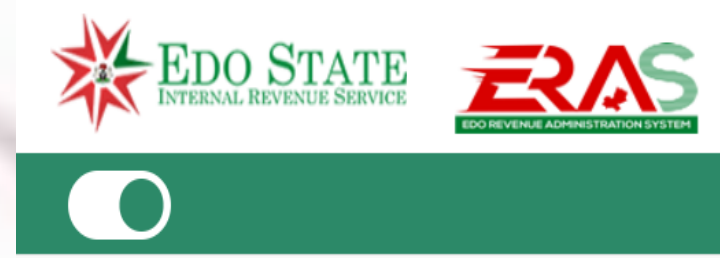

| VEHICLE LICENSING    | Welcome Back << User >>  |                                                                                              |           |
|----------------------|--------------------------|----------------------------------------------------------------------------------------------|-----------|
| > Renewal            |                          |                                                                                              |           |
| > Print Certificates |                          |                                                                                              |           |
|                      | Vehicle Reg Number       | TESTOO1XX                                                                                    |           |
|                      |                          |                                                                                              |           |
|                      | GENERATE BILL For PAYMEN | <ul> <li>Click on Generate Bill for Payment to get you</li> <li>Reference Number.</li> </ul> | ır unique |

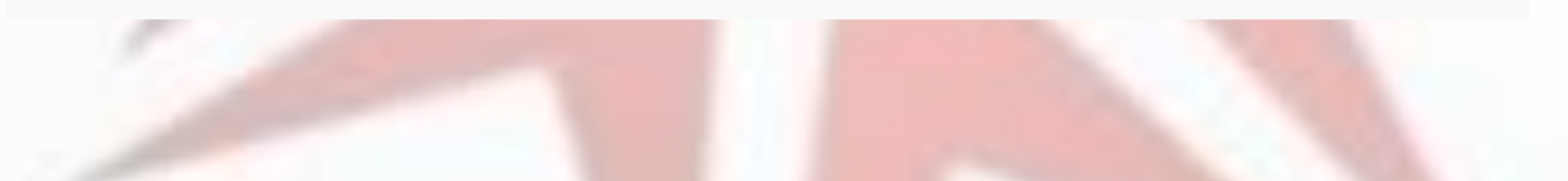

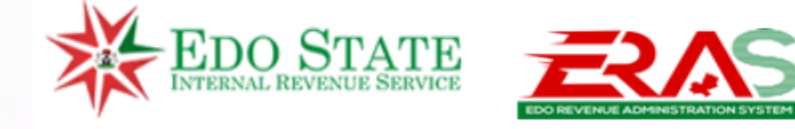

#### **VEHICLE LICENSING**

Welcome Back << User >>

Assesment Generated Succesfully!

> Renewal

> Print Certificates

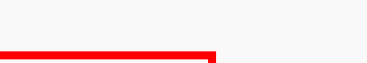

- Click on View Bill to get your unique Reference Number.

View Bill

Vehicle Reg Number

TEST002XX

GENERATE BILL For PAYMENT

|                                                                                            | Vehicle Licens                                                                                                    | se Renewal                                                                |           |           |                    |
|--------------------------------------------------------------------------------------------|----------------------------------------------------------------------------------------------------|---------------------------------------------------------------------------|-----------|-----------|--------------------|
| > Renewal                                                                                  |                                                                                                    |                                                                           |           |           |                    |
| > Print Certificates                                                                       | <b>Record Details</b>                                                                                                    |                                                                           | F         | RENEWAL   |                    |
|                                                                                            | Bill Type                                                                                                    | Assessment                                                                |           |           |                    |
|                                                                                            | Date                                                                                                    | 27-Apr-2023                                                               |           |           |                    |
|                                                                                            | Tax Payer Type                                                                                                    | Individual                                                                |           |           |                    |
|                                                                                            | Tax Payer Name                                                                                                    | Esteemed Taxpayer                                                         |           |           |                    |
|                                                                                            | Due Dete                                                                                                    | 0000 05 07100-51-50 707                                                   |           |           |                    |
| or this Test, the unique                                                                   | Due Dale                                                                                                    | 2023-05-2/109:51:52./0/                                                   |           |           |                    |
| or this Test, the unique<br>eference number is<br>B761216                                  | Reference: AB7                                                                                                    | 61216 Status: Assessed                                                    |           |           |                    |
| or this Test, the unique<br>eference number is<br>B761216<br>lick on Pay to make<br>ayment | VRAR185-23 -<br>Standard - Pri                                                                                            | 61216 Status: Assessed<br>- Vehicle License - Vehicles -<br>ivate Renewal | Btw 1.6cc | and 2.0cc |                    |
| or this Test, the unique<br>ference number is<br>B761216<br>lick on Pay to make<br>ayment  | Reference AB7<br>VRAR185-23 -<br>Standard - Pri<br>Tax Year: 2023                                                         | 61216 Status: Assessed<br>- Vehicle License - Vehicles -<br>ivate Renewal | 8tw 1.6cc | and 2.0cc |                    |
| or this Test, the unique<br>eference number is<br>B761216<br>lick on Pay to make<br>ayment | Reference AB7<br>VRAR185-23 -<br>Standard - Pri<br>Tax Year: 2023                                                         | 61216 Status: Assessed<br>- Vehicle License - Vehicles -<br>ivate Renewal | 8tw 1.6cc | and 2.0cc | H2 750 00          |
| or this Test, the unique<br>ference number is<br>B761216<br>lick on Pay to make<br>ayment  | Reference: AB7         VRAR185-23 -         Standard - Pri         Tax Year: 2023         Total Amount         Total Paid | 61216 Status: Assessed<br>- Vehicle License - Vehicles -<br>ivate Renewal | 3tw 1.6cc | and 2.0cc | ₩3,750.00<br>₩0.00 |

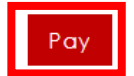

Choose the first option (Pay an Assessment Bill or MDA Service Bill) by clicking on the Proceed Button

-

### **Webpay Portal**

#### Pay an Assessment Bill or an MDA Service Bill

If you have received a notification of assessment or a service bill, please click below to proceed to pay.

Proceed

#### Pay for MDA Services and Taxes

You can make a payment against a named tax or government service. Start by selecting the applicable options, click to proceed.

Proceed

#### Bill Ref or RIN

AB761216

#### Tax Payer

| RIN         | Taxpayer Name     | Phone Number |
|-------------|-------------------|--------------|
| IND00709298 | Esteemed Taxpayer | 8027934789   |

#### Bill Reference - AB761216

\* Uncheck or check items to pay

| Agency Name                  | Revenue Stream Name | Revenue Sub-Stream Name | Payment Status | Amount |
|------------------------------|---------------------|-------------------------|----------------|--------|
| Edo Internal Revenue Service | Vehicle License     | Number Plate            | Due            | 0      |
| Edo Internal Revenue Service | Vehicle License     | Registration GMR        | Due            | 0      |
| Edo Internal Revenue Service | Vehicle License     | Hand Book               | Due            | 0      |
| Edo Internal Revenue Service | Vehicle License     | POC                     | Due            | 0      |
| Edo Internal Revenue Service | Vehicle License     | Vehicle License         | Due            | 2500   |
| Edo Internal Revenue Service | Vehicle License     | Testing Form            | Due            | 1250   |
| Edo Internal Revenue Service | Vehicle License     | Hackney Stage Carriage  | Due            | 0      |
|                              |                     |                         |                |        |

Sub Total: N 3,750

#### Total Amount: N 3,750

Pay Now

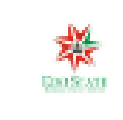

#### Esteemed Taxpayer NGN 3,750.00

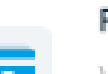

#### Pay with Card

Verve, Visa, Mastercard, discover and Amex cards are all accepted

#### Pay with Quickteller

Login to your quickteller wallet to get access to your saved cards.

#### Pay with Bank Transfer

Make a transfer directly from your bank account to complete a transaction

#### Pay with USSD

Dial a USSD string from any of 17+ banks to complete a transaction >

>

>

 $\geq$ 

Choose your Preferred Payment option and proceed with Payment

#### Print Certificates

#### Search Bill Reference

| Bill Reference: | AB761199   |  |
|-----------------|------------|--|
| Reg Number:     | TESTOO1XXS |  |
|                 | Search     |  |

- Once payment has been Made you can Proceed to print your vehicle papers.

#### Print Certificates VEHICLE LICENSING > Renewal Certificate List > Print Certificates Asset Tax Payer Service Name Amount Action Vehicle License - Vehicles - Btw Print Vehicle License TESTING Esteemed 1.6cc and 2.0cc Standard - Private 2,500.00 VEHICLE Taxpayer - Vehicle License Renewal Testing Form - Vehicles - Btw 1.6cc TESTING Esteemed 1,250.00 Print Testing Form and 2.0cc Standard - Private -VEHICLE Taxpayer Vehicle License Renewal

• Once payment has been Made you can Proceed to print your vehicle papers.